## HOW TO REGISTER ON EPIGEUM FOR RESEARCH INTEGRITY TRAINING

- 1. Go to: <u>https://courses.epigeum.com/register</u>
- Complete the registration form, inserting the token that you have been given, which is 009a8e45.
  Please note this is restricted to QMUL email addresses.
- 3. Click on 'Register'
- 4. Check your inbox for an email from the Epigeum system. Click on the activation link therein.
- You will then be able to access the programme(s) by logging into <u>https://courses.epigeum.com/login</u> using your chosen username and password.
- 6. Doctoral students should complete the 'Research Integrity: Core' module.